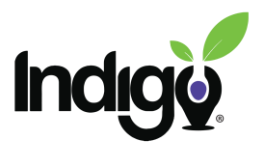

## How to see student status/progress in the course

*Reminder:* In order to check on your student status and progress through the course, you will first need to enroll yourself as a teacher in the course.

**Getting Started:** Once you are logged in, you will need to open your student course. You can do this by clicking the course icon in the dashboard, or by opening navigation side bar on the left side of the screen by clicking on the green tab.

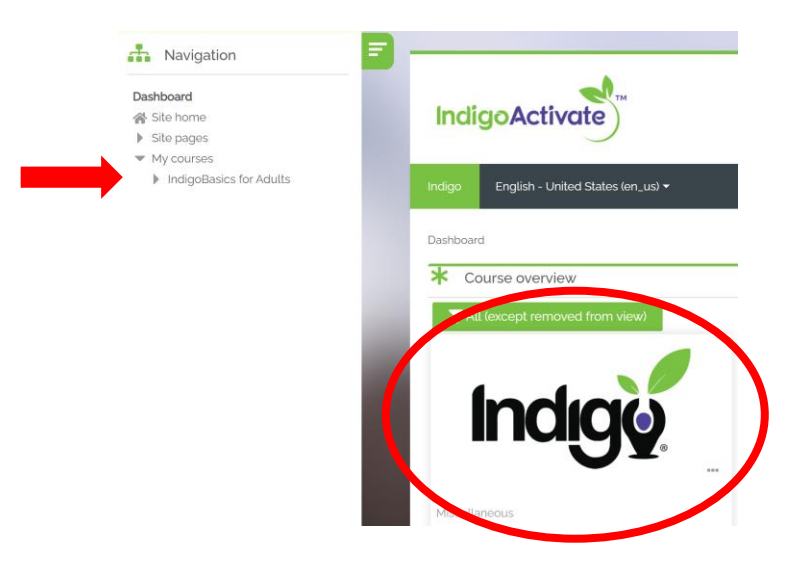

Once the course is open, in the navigation side bar, click on the arrow next to Course administration, then the arrow next to reports and then click on Activity completion.

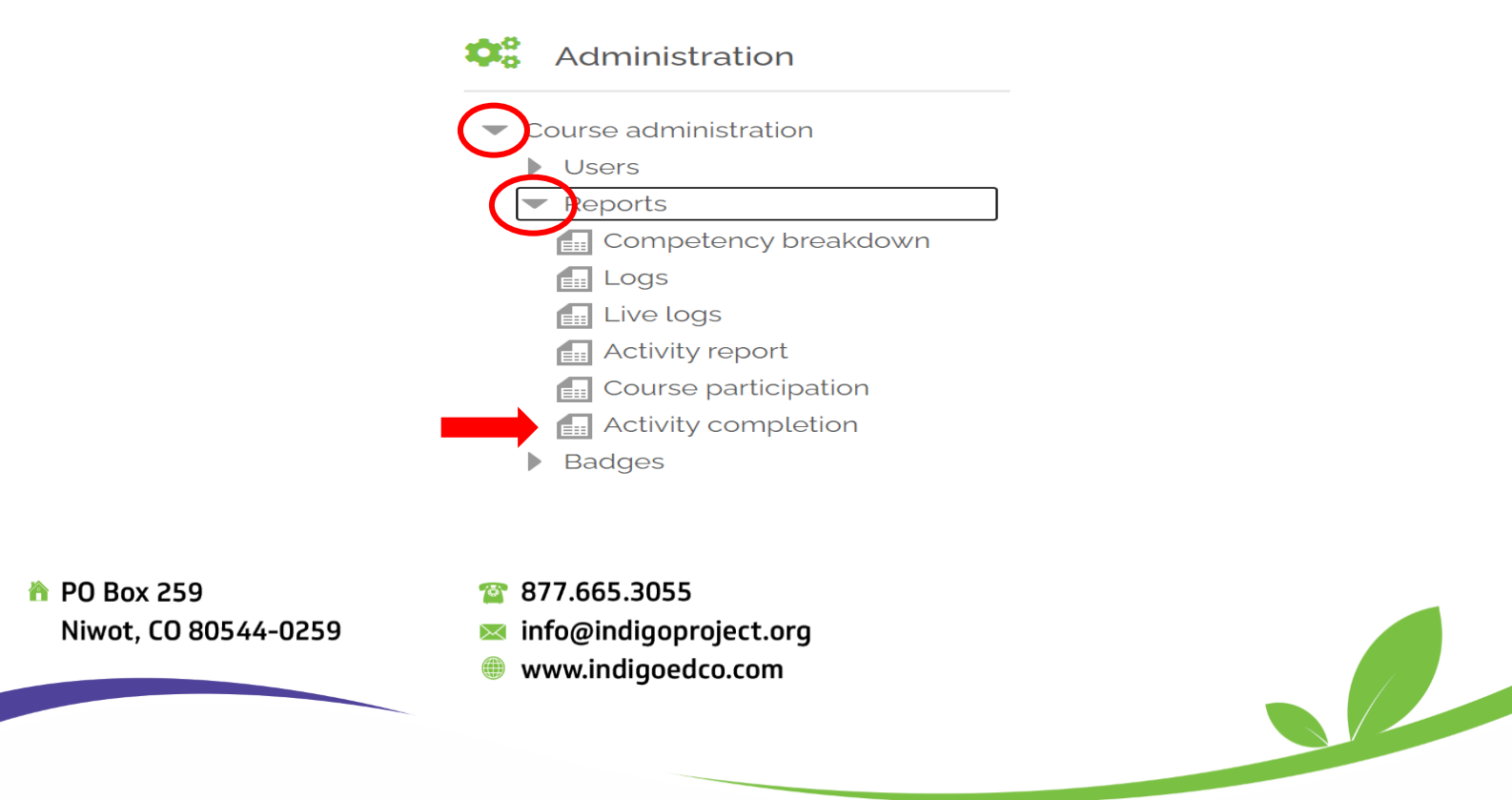

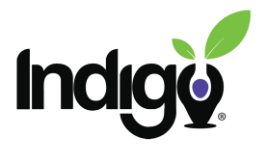

Once you are on the Activity Completion page, you will see your list of students and each of the activities in the course. If they have completed the activity, there will be a check in the box.

| Take Indigo | Upload Report | How to Read the                  | Introduction to M                | Explore Your Top                 | Motivator Concep                 | Motivator Reflect                | How to Read the                  | Introduction to DI               | Exploring Your DI                | DISC Concept Ev                  | DISC Reflection                  | How to Read the                  | Introduction to SI               | Exploring Your To | Skills Concept Ev                | Skills Reflection                | IndigoActivate Co                |
|-------------|---------------|----------------------------------|----------------------------------|----------------------------------|----------------------------------|----------------------------------|----------------------------------|----------------------------------|----------------------------------|----------------------------------|----------------------------------|----------------------------------|----------------------------------|-------------------|----------------------------------|----------------------------------|----------------------------------|
| <u>_</u>    |               |                                  | H-P                              | H-P                              |                                  | H-P                              | H-P                              | H-P                              | 물급                               |                                  | H-P                              | H-P                              | H-P                              |                   | $\checkmark$                     | H-P                              | <b>*</b>                         |
| $\Box$      | $\square$     |                                  | $\square$                        | []]                              | $\square$                        |                                  | $\Box$                           | $\square$                        | $\Box$                           | $\square$                        | $\Box$                           | $\square$                        | $\square$                        | $\Box$            | $\square$                        | $\Box$                           | $\square$                        |
| $\square$   | $\square$     |                                  | $\square$                        |                                  | $\mathbf{\overline{\mathbf{S}}}$ |                                  |                                  | $\mathbf{\overline{\mathbf{S}}}$ | $\square$                        | $\mathbf{\overline{\mathbf{S}}}$ |                                  |                                  |                                  | $\square$         | $\mathbf{\overline{\mathbf{S}}}$ |                                  |                                  |
|             |               |                                  |                                  | $\Box$                           | $\square$                        |                                  | $\square$                        | $\square$                        | $\square$                        | $\square$                        | $\square$                        | $\square$                        | $\square$                        | $\square$         | $\square$                        |                                  |                                  |
| $\Box$      |               | $\mathbf{\overline{\mathbf{S}}}$ | $\mathbf{\overline{\mathbf{S}}}$ |                                  | $\mathbf{\overline{\mathbf{S}}}$ | $\mathbf{\overline{\mathbf{S}}}$ | $\square$                        | $\square$                        | $\square$                        | $\square$                        | $\square$                        | $\square$                        | $\square$                        | $\square$         | $\square$                        |                                  |                                  |
| $\Box$      |               | $\mathbf{\overline{\mathbf{S}}}$ | $\mathbf{\overline{\mathbf{S}}}$ | $\square$                        | $\square$                        |                                  | $\square$                        | $\mathbf{\overline{\mathbf{S}}}$ | $\square$                        | $\square$                        |                                  | $\square$                        | $\square$                        | $\square$         | $\square$                        | $\square$                        | $\square$                        |
| $\square$   |               | $\mathbf{\overline{\mathbf{S}}}$ | $\mathbf{\overline{\mathbf{S}}}$ | $\mathbf{\overline{\mathbf{S}}}$ | $\mathbf{\overline{\mathbf{S}}}$ | $\mathbf{\overline{\mathbf{S}}}$ | $\mathbf{\overline{\mathbf{S}}}$ | $\mathbf{\overline{\mathbf{S}}}$ | $\mathbf{\overline{\mathbf{S}}}$ | $\mathbf{\overline{\mathbf{S}}}$ | $\mathbf{\overline{\mathbf{S}}}$ | $\mathbf{\overline{\mathbf{S}}}$ | $\mathbf{\overline{\mathbf{S}}}$ | $\square$         | $\mathbf{\overline{\mathbf{S}}}$ | $\mathbf{\overline{\mathbf{S}}}$ | $\mathbf{\overline{\mathbf{N}}}$ |
| $\square$   | $\square$     | $\mathbf{\overline{\mathbf{S}}}$ | $\mathbf{\overline{\mathbf{S}}}$ |                                  | $\mathbf{\overline{\mathbf{S}}}$ |                                  | $\mathbf{\overline{\mathbf{S}}}$ | $\mathbf{\overline{\mathbf{S}}}$ |                                  | $\mathbf{\overline{\mathbf{S}}}$ |                                  | $\mathbf{\overline{\mathbf{S}}}$ |                                  | $\square$         | $\mathbf{\overline{\mathbf{S}}}$ |                                  | $\square$                        |
| $\square$   | $\square$     | $\mathbf{\overline{\mathbf{S}}}$ | $\mathbf{\overline{\mathbf{S}}}$ |                                  | $\square$                        | $\mathbf{\overline{\mathbf{S}}}$ |                                  |                                  |                                  | $\square$                        |                                  |                                  |                                  |                   | $\square$                        |                                  | $\square$                        |
| $\Box$      |               | $\mathbf{\overline{\mathbf{S}}}$ | $\mathbf{\overline{\mathbf{S}}}$ |                                  | $\square$                        | $\mathbf{\overline{\mathbf{S}}}$ |                                  | $\mathbf{\overline{\mathbf{S}}}$ |                                  | $\square$                        |                                  | $\mathbf{\overline{\mathbf{S}}}$ |                                  |                   | $\square$                        | $\mathbf{\overline{\mathbf{S}}}$ | $\square$                        |
| $\Box$      |               | $\mathbf{\overline{\mathbf{S}}}$ | $\mathbf{\overline{\mathbf{S}}}$ |                                  | $\square$                        |                                  | $\square$                        |                                  |                                  | $\square$                        |                                  | $\square$                        |                                  | $\square$         |                                  |                                  |                                  |
| $\square$   |               |                                  |                                  |                                  |                                  |                                  |                                  |                                  |                                  | $\mathbf{\overline{\mathbf{S}}}$ |                                  |                                  |                                  | $\square$         | $\mathbf{\overline{\mathbf{S}}}$ |                                  |                                  |
| $\square$   | $\square$     |                                  |                                  | []]                              | $\mathbf{\overline{\mathbf{S}}}$ |                                  |                                  | $\square$                        | $\square$                        | $\mathbf{\overline{\mathbf{S}}}$ |                                  | $\square$                        | $\square$                        | $\square$         | $\mathbf{\overline{\mathbf{M}}}$ |                                  |                                  |
| $\Box$      |               |                                  |                                  |                                  |                                  |                                  |                                  |                                  |                                  | $\mathbf{\overline{\mathbf{S}}}$ |                                  | $\square$                        | $\Box$                           | $\Box$            |                                  | $\Box$                           | $\Box$                           |
| $\Box$      |               |                                  |                                  |                                  | $\square$                        |                                  |                                  |                                  | $\Box$                           | $\Box$                           |                                  | $\square$                        |                                  | $\Box$            |                                  |                                  |                                  |
| $\Box$      |               |                                  |                                  |                                  | $\square$                        |                                  |                                  | $\mathbf{\overline{\mathbf{S}}}$ | $\Box$                           | $\square$                        |                                  |                                  |                                  | $\Box$            | $\Box$                           |                                  |                                  |
| $\Box$      | $\Box$        |                                  |                                  |                                  |                                  |                                  |                                  |                                  |                                  |                                  |                                  |                                  |                                  | $\Box$            |                                  |                                  |                                  |
| $\Box$      |               |                                  |                                  |                                  | $\square$                        |                                  |                                  |                                  |                                  | $\square$                        |                                  |                                  |                                  | $\square$         | $\square$                        | $\square$                        | $\Box$                           |
|             |               |                                  |                                  |                                  | $\Box$                           |                                  |                                  |                                  |                                  | $\Box$                           |                                  |                                  |                                  | $\Box$            | $\Box$                           |                                  |                                  |

If you have more than one class, you can use the dropdown on top of the to select which class you want to see.

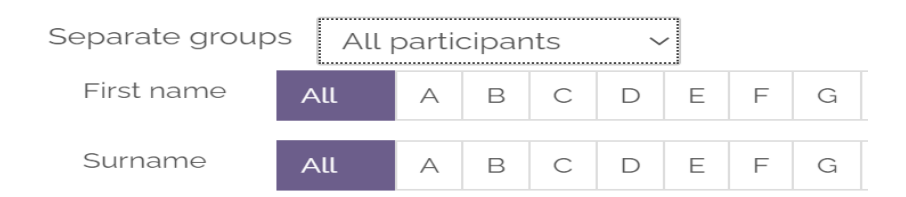

If you have questions or need anything additional, please contact us at <a href="mailto:coursedev@indigoproject.org">coursedev@indigoproject.org</a>

PO Box 259 Niwot, CO 80544-0259 😰 877.665.3055

- info@indigoproject.org
- www.indigoedco.com